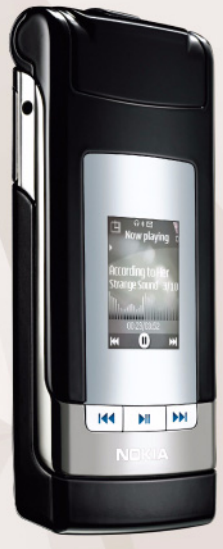

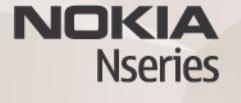

# Nokia Lifeblog 2.5

© 2007 Nokia. Vse pravice pridržane.

Nokia, Nokia Connecting People, Nseries in N76 so blagovne znamke ali zaščitene blagovne znamke družbe Nokia Corporation. Druga omenjena imena izdelkov in podletji utegnejo biti blagovne znamke ali trgovska imena njihovih lastnikov. Nokia nenehno razvija svoje izdelke ter si pridržuje pravico do sprememb in izboljšav vseh izdelkov, opisanih v tem dokumentu, brez predhodne najave. DRUŽBA NOKIA ALI NJENI DAJALCI LICENCE POD NOBENIM POGOJEM NE PREVZEMAJO ODGOVORNOSTI ZA KAKRŠNO KOLI IZGUBO PODATKOV ALI DOHODKA ALI KAKRŠNO KOLI POSEBNO, NAKLJUČNO, POSLEDIČNO ALI POSREDNO ŠKODO, KI BI NASTALA NA KAKRŠEN KOLI NAČIN, ČE TO DOVOLJUJE VELJAVNA ZAKONODAJA.

VSEBINA TEGA DOKUMENTA JE PONUJENA "TAKŠNA, KOT JE". RAZEN ZA TO, KAR ZAHTEVA ZAKON, NI ZA NATANĆNOST, ZANESLIVOST ALI VSEBINO TEGA DOKUMENTA NOBENIH JAMSTEV, NITI IZRECNIH NITI POSREDNIH, VKLIUČNO Z IZRECNIMI JAMSTVI ZA PRODAJO IN PRIPRAVNOSTJO ZA NEKI NAMEN, VENDAR NE OMEJENO NANJE. DRUŽBA NOKIA SI PRIDRŽUJE PRAVICO DO SPREMEMBE TEGA DOKUMENTA ALI NJEGOVEGA UMIKA KADAR KOLI IN BREZ PREDHODNEGA OBVESTILA.

Nekateri izdelki ter aplikacije in storitve zanje ponekod niso na voljo. Podrobnosti in informacije o jezikih, ki so na voljo, lahko dobite pri pooblaščenih prodajalcih izdelkov Nokia.

Nekateri postopki in funkcije so odvisni od kartice SIM in/ali omrežja, storitve za večpredstavnostna sporočila ali od združljivosti naprav in podprtih oblik zapisov. Nekatere storitve se plačajo posebej.

Zaradi zaščite avtorskih pravic morda ne boste mogli kopirati, spreminjati, prenašati ali posredovati nekaterih slik, glasbe (vključno s toni zvonjenja) in druge vsebine.

Druge pomembne informacije o napravi lahko preberete v priročniku za uporabo. 2. izdaja SL

### Nokia Lifeblog

Aplikacijo Lifeblog v mobilni napravi zaženete tako, da pritisnete 😮 in izberete Lifeblog.

Nokia Lifeblog je kombinacija programske opreme za mobilno napravo in osebni računalnik, ki ustvarja večpredstavnostni dnevnik predmetov, ki jih zbirate z napravo. Nokia Lifeblog samodejno razvrsti vaše fotografije, video posnetke, zvoke, besedilna in večpredstavnostna sporočila ter objave v spletnem dnevniku na časovni seznam, po katerem lahko brskate, iščete, dajete predmete v souporabo, jih objavljate in varnostno kopirate. Aplikaciji Nokia Lifeblog PC in Nokia Lifeblog mobile vam omogočata pošiljanje ali objavljanje vsebin, tako da jih lahko vidijo tudi drugi.

Nokia Lifeblog za mobilno napravo samodejno sledi vašim večpredstavnostnim predmetom. Z aplikacijo Nokia Lifeblog lahko v svoji mobilni napravi brskate med predmeti, jih pošiljate ali objavljate v spletu. Napravo povežite z združljivim računalnikom po združljivem podatkovnem kablu USB ali povezavi Bluetooth in predmete v njej prenesite v računalnik ali pa jih z njim sinhronizirajte.

Nokia Lifeblog PC za osebni računalnik omogoča preprosto brskanje in iskanje med predmeti, zbranimi v napravi. S pritiskom ene tipke lahko svoje najljubše fotografije, video posnetke, besedilna in večpredstavnostna sporočila prenesete po podatkovnem kablu USB ali vmesniku Bluetooth nazaj v svojo napravo.

Za večjo varnost lahko naredite varnostno kopijo zbirke podatkov Nokia Lifeblog na trdem disku, združljivem CD-ju, združljivem DVD-ju, združljivem izmenljivem disku ali združljivem omrežnem pogonu. Poleg tega lahko predmete objavite v svojem spletnem dnevniku (blogu).

Več informacij o storitvah spletnih dnevnikov in njihovi združljivosti z aplikacijo Nokia Lifeblog lahko najdete na spletnem mestu www.nokia.com/lifeblog ali tako, da s pritiskom na F1 v aplikaciji Nokia Lifeblog v računalniku odprete pomoč za Nokia Lifeblog.

#### Namestitev v računalnik

Za namestitev aplikacije Nokia Lifeblog v združljiv računalnik potrebujete:

 procesor 1 GHz Intel Pentium ali zmogljivejšega, 128 MB RAM;

- 400 MB prostora na trdem disku (če morate namestiti tudi programski opremi Microsoft DirectX in Nokia Nseries PC Suite);
- ločljivost 1024 x 768 slikovnih pik in 24-bitno barvno paleto;
- grafično kartico z 32 MB pomnilnika;
- operacijski sistem Microsoft Windows 2000 ali Windows XP.

Če želite namestiti Nokia Lifeblog v računalnik:

- 1 Vstavite CD, ki ste ga dobili z napravo.
- Namestite programsko zbirko Nokia Nseries PC Suite (vključuje gonilnike za povezovalni kabel Nokia za povezavo USB).
- 3 Namestite program Nokia Lifeblog for PC.

Če program Microsoft DirectX 9.0 še ni nameščen v vašem računalniku, ga namestite skupaj z aplikacijo Nokia Lifeblog for PC.

### Povezovanje mobilne naprave in računalnika

Če želite povezati mobilno napravo in združljiv računalnik z združljivim podatkovnim kablom USB:

1 V računalniku mora biti nameščena programska oprema Nokia Nseries PC Suite.

- 2 Podatkovni kabel USB povežite z mobilno napravo in računalnikom. Za Način USB morate izbrati PC Suite. Ko mobilno napravo povežete z računalnikom prvič po namestitvi opreme Nokia Nseries PC Suite, računalnik zanjo namesti posebne gonilnike. To lahko traja nekaj časa.
- 3 Zaženite aplikacijo Nokia Lifeblog za računalnik.

Če želite povezati mobilno napravo in združljiv računalnik z uporabo brezžične tehnologije Bluetooth:

- 1 V računalniku mora biti nameščena programska oprema Nokia Nseries PC Suite.
- 2 Mobilna naprava in računalnik morata biti seznanjena za brezžično tehnologijo Bluetooth (uporabite aplikacijo Get connected v zbirki Nokia Nseries PC Suite).
- 3 Vklopite vmesnik Bluetooth v napravi in računalniku.

#### Kopiranje predmetov

Če želite kopirati nove ali urejene predmete iz naprave v računalnik in izbrane predmete iz računalnika v napravo:

- 1 Povežite mobilno napravo z računalnikom.
- 2 V računalniku zaženite aplikacijo Nokia Lifeblog.
- **3** V aplikaciji Nokia Lifeblog PC izberite **File** > **Copy from Phone and to Phone**.

Novi predmeti se tako prekopirajo iz vaše naprave v računalnik. Predmeti v prikazu **To phone** v računalniku se prekopirajo v mobilno napravo.

### Brskanje po časovnem traku ali mapi Priljubljeno

Ko v mobilni napravi zaženete Nokia Lifeblog, se odpre Časovni trak, ki prikazuje vaše večpredstavnostne predmete. Priljubljene predmete, ki ste jih shranili, prikažete tako, da izberete Možnosti > Prikaži priljubljene.

Ko v računalniku zaženete aplikacijo Nokia Lifeblog, se lahko na več načinov pomikate po prikazih Časovni trak in Priljubljeno. Najhitreje je, če primete in držite drsnik in ga hitro ali počasi premikate naprej ali nazaj. Lahko tudi kliknete časovno premico, da izberete datum, ali pa uporabite funkcijo **Go to date** ali puščične tipke.

#### Objavljanje v spletu

Če želite objaviti najboljše predmete iz aplikacije Nokia Lifeblog, jih pošljite v svoj spletni dnevnik, da jih bodi videli tudi drugi.

Najprej morate pri ponudniku spletnega dnevnika odpreti račun, ustvariti enega ali več dnevnikov, v katerih želite

objavljati, in račun spletnega dnevnika dodati v aplikacijo Nokia Lifeblog. Priporočeni ponudnik spletnega dnevnika za Nokia Lifeblog je TypePad podjetja Six Apart, www.typepad.com.

V aplikacijo Nokia Lifeblog v svoji napravi lahko dodate račun spletnega dnevnika, če izberete Možnosti > Nastavitve > Dnevnik. V računalniku urejate račune v oknu **Blog account manager**.

Če želite objaviti predmete iz naprave v spletu:

- 1 V prikazu Časovni trak ali Priljubljeno izberite predmete, ki jih želite objaviti v spletu.
- 2 Izberite Možnosti > Objavi v spletu.
- 3 Če to funkcijo uporabljate prvič, aplikacija Nokia Lifeblog naloži seznam dnevnikov iz strežnika spletnih dnevnikov.
- 4 Odpre se pogovorno okno za objavo v spletnem dnevniku. S seznama Objavi v: izberite spletni dnevnik, ki ga želite uporabiti. Če ste ustvarili nove spletne dnevnike, izberite Možnosti > Osveži sezn. dnevnikov, da posodobite seznam.
- 5 Vnesite naslov in napis za objavo. V polje osrednjega besedila lahko napišete tudi daljšo zgodbo ali opis.
- 6 Ko je vse pripravljeno, izberite Možnosti > Pošlji.
- Če želite objaviti predmete iz računalnika v spletu:
- Na časovnem traku ali med priljubljenimi izberite predmete (največ 50), ki bi jih radi objavili v spletu.

- 2 Izberite File > Post to the Web....
- 3 Vnesite naslov in napis za objavo. V polje osrednjega besedila lahko napišete tudi daljšo zgodbo ali opis.
- 4 S seznama Post to: izberite spletni dnevnik, ki ga želite uporabiti.
- 5 Ko je vse pripravljeno, kliknite gumb Send.

## Uvažanje predmetov iz drugih virov

Poleg slik v zapisu .jpeg, ki ste jih posneli s svojo napravo, lahko v aplikacijo Nokia Lifeblog uvozite tudi slike v zapisu .jpeg, video posnetke .3gp in .mp4, zvočne datoteke .amr in besedilne datoteke .txt iz drugih virov (kot so CD, DVD ali mape na trdem disku).

Če želite uvoziti slike ali video posnetke iz združljivega računalnika v aplikacijo Nokia Lifeblog for PC, izberite File > Import from PC....